# Hoe krijg ik inzicht in mijn facturen en orderbevestigingen?

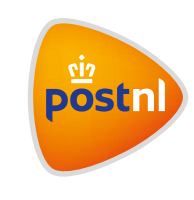

Regel het gemakkelijk en snel in Mijn PostNL

#### 1. Je factuur bekijken

Alles begint met inloggen op Mijn PostNL met je e-mailadres en je wachtwoord. Daar klik je op de knop 'Facturen' of je gaat via 'Inzicht' naar 'Facturen'.

Je kunt facturen opzoeken:

- op klantnummer (die van jezelf of waar je voor gemachtigd bent)
- per periode
- op factuurnummer

| actuur ra        | aadplegen     |     |            |          |            |              | Voorbeeld filterinstellinger |
|------------------|---------------|-----|------------|----------|------------|--------------|------------------------------|
| Looken binnen ta | cauren .      |     |            |          |            | Hulp nooig ? |                              |
| eken binn        | en facturen   |     |            |          |            |              |                              |
| Klentnummen      | Post 000 1014 |     |            |          |            |              |                              |
| Periode          | Laatste maand | W v | 17-05-2017 | <b>1</b> | 17-07-2017 |              |                              |
|                  |               |     |            |          | Zoek       |              |                              |

De factuur gevonden die je zocht? Klik dan op de factuurregel om meer details te bekijken. Klik op de PDF knop als je de factuur wil openen.

| Facturentetum                                               | Namens                                              | Fasture     | Type   | Periode                 | East. 81W   | W1M                        | Inst. 8799  |                               |
|-------------------------------------------------------------|-----------------------------------------------------|-------------|--------|-------------------------|-------------|----------------------------|-------------|-------------------------------|
| 05-07-2017                                                  | Postki, Paktetan Benelus B.V.                       | 1141-85779  | Fatter | 01-05-2017 - 30-05-2017 | # 400.00    | £36,10                     | 4 401.09    |                               |
| 95-07-2017                                                  | Kanimitipie Pastfill, B.V.                          | 1001-102448 | Tatlor | 01-08-2017 - 30-08-2017 | 4151.008,20 | £27,090,00                 | 6179.099.00 | 13                            |
| Productional                                                | Aantsiedentstalen<br>Alle aantsiedens               | Corrections | Downik | eda                     |             |                            |             |                               |
| Genanlarijeimp                                              |                                                     |             |        |                         | 879         | V calegorie                | Bestrap and | 8TW                           |
|                                                             |                                                     |             |        |                         |             |                            |             |                               |
| Webshop                                                     |                                                     |             |        |                         | 10          | permit.                    |             | 1.248.0                       |
| Webshop<br>Losse Post I                                     | Dinnenland                                          |             |        |                         | ~9<br>V9    | permit                     | •           | 1 248.0<br>K 370.5            |
| Webshop<br>Losse Post I<br>Losse Post I                     | Binnenland<br>Buitenland                            |             |        |                         | ~           | permit<br>permit           | •           | * 2*8.0<br>€ 370.5            |
| Webshop<br>Losse Post I<br>Losse Post I<br>Losse Post Built | Binnenland<br>Buitenland<br>examp (UC)<br>mane (UC) |             |        |                         |             | permit<br>promit<br>permit |             | 4 170.5<br>4 170.5<br>4 150.3 |

# 2. Producttotalen bekijken

Klik op het tabblad 'Producttotalen' en je ziet een overzicht van de producttotalen van alle aanbieders. Door een ander klantnummer te selecteren, kun je de producttotalen voor een specifieke aanbieder bekijken.

| Factourdatum     | Namens                        | Facture     | Type    | Periode                 | Excl. BTW    | ETW              | Incl. BTW    |                     |
|------------------|-------------------------------|-------------|---------|-------------------------|--------------|------------------|--------------|---------------------|
| 05-07-2017       | PostN, Pakketten Benekox B.V. | 1141-45779  | Facture | 01-06-2017 - 30-06-2017 | € 400,00     | € 16.10          | € 495.09     |                     |
| 05-07-2017       | Koninklijke PostNL B.V.       | 1081-102448 | Facture | 01-08-2017 - 30-08-2017 | € 151.508,25 | € 27.893,60      | € 179.899.88 |                     |
| actuur 1061      | -102446                       |             |         |                         |              |                  |              |                     |
| Productional     | Aanbiedertotalen              | Corrections | Downlo  | ands                    |              |                  |              |                     |
| 3antnummer       | Alle aanbieders               |             |         |                         |              |                  |              |                     |
| Omschripving     |                               |             |         |                         | 878          | v categorie      | fiedrag excl | BTW                 |
| Webshop          |                               |             |         |                         | ve           | permett          |              | 1,248,00            |
| Losse Post I     | Sinnenland                    |             |         |                         | vs           | bietesq          |              | € 370,50            |
| Losse Post I     | Buitenland                    |             |         |                         |              |                  |              |                     |
| Losse Post Built | mland (UD)<br>mland (UD)      |             |         |                         | Vis<br>Vis   | bieten<br>bieten |              | € 13.26<br>€ 529.30 |
| Brievenbus       | pakjes                        |             |         |                         | 215          | e                |              | 43.04               |
|                  |                               |             |         |                         |              |                  |              |                     |

Klik op het gewenste product om meer details te bekijken

| Losse Post Buitenland                                    | 1                                       |                  |                |                          |                              |                     |
|----------------------------------------------------------|-----------------------------------------|------------------|----------------|--------------------------|------------------------------|---------------------|
| Losse Post Buiteniand (UD)<br>Losse Post Buiteniand (UD) |                                         |                  |                |                          | Vrigesteid<br>Vrigesteid     | € 13.25<br>€ 525.35 |
| Losse Post Buitenland                                    | (UD)                                    |                  |                |                          |                              |                     |
|                                                          |                                         |                  |                |                          |                              |                     |
| 2479 - Verzonden onder                                   | frankering Buitenland                   |                  |                |                          |                              |                     |
| 2479 - Verzonden onder                                   | frankering Buitenland<br>Aantai         | Lenheid          | Tarief         | Grondslag                | ETH categorie                | Bedrag excl. BTW    |
| 2479 - Verzonden onder<br>Tarief per zanding             | frankering Buitenland<br>Aantai<br>1.00 | Eenheid<br>Stuks | Tartief € 3,90 | Grondslag<br>per zending | 811W categorie<br>Vrigesteld | Dedrag soci. 01W    |

### 3. Aanbiedertotalen bekijken

Het tabblad 'Aanbiedertotalen' krijg je alleen te zien bij klanten met meerdere klantnummers en als er aanbied-klantnummers op de factuur staan. Per klantnummer zie je het BTW-percentage en het totaalbedrag excl. BTW.

| actuur 1061-10 | 2446             |             |           |              |                   |                     |
|----------------|------------------|-------------|-----------|--------------|-------------------|---------------------|
| Productiotalen | Aanbiedertotalen | Corrections | Downloads |              |                   |                     |
| Klantseam      |                  |             |           | Klantnurnmor | BTW categorie     | Totael excl. BTW    |
| Aanbieder 1    |                  |             |           | 00120        | 21%<br>Vrigesteld | € 150,74<br>€ 12,34 |
| Aanbieder 2    |                  |             |           | 00121        | 21%<br>Vrigesteid | € 593,35<br>€ 27,93 |

## 4. Correcties bekijken

Klik op het tabblad 'Corrections'. Als de betreffende factuur correcties heeft, zie je ze hier. Klik op een 'Casenumber' om de details van de correctie te bekijken.

| Factuur 1061-1024         | 446              |            |          |       |             |               |                  |
|---------------------------|------------------|------------|----------|-------|-------------|---------------|------------------|
| Productiotalen            | Aanbiedertotalen | Correction | Download | 6     |             |               |                  |
| Omschrijving              |                  |            |          |       |             |               |                  |
| Casenumber: 75448         | 8721             |            |          |       |             |               |                  |
| Casenumber: 75452         | 2345             |            |          |       |             |               |                  |
| Casenumber: 75452         | 2507             |            |          |       |             |               |                  |
| asenumber: 754487         | 21               |            |          |       |             |               |                  |
| artijenpost Binner        | nland            |            |          |       |             |               |                  |
| Partijenpost - Binne      | enland           |            |          |       |             |               |                  |
| 229 - Basic Bulkbrief     | E.               |            |          |       |             |               |                  |
|                           | Aantai           | Eeni       | teid Ta  | net   | Grondslag   | BTW categorie | Bedrag excl. BTW |
| arief per zending (0-50gr | / 4              | 0,00 Stuk  | 3        | €0,16 | per zending | 21%           | €-90.216,9       |
| Contraction of the second |                  | 1000       |          |       |             |               |                  |

## 5. Facturen downloaden

De gegevens uit al die tabbladen kun je ook downloaden als Excel-rapportage. Daarvoor klik je op 'Downloads' en zie je:

- een verbruiksoverzicht\*: met deze 'export-factuur' kun je alle orderdetails van diensten en producten op orderniveau controleren
- aanbiedertotalen: deze export kun je gebruiken om bijvoorbeeld interm door te belasten
- barcode rapport: daarmee zie je alle orderdetails van pakketten die je in een bepaalde periode hebt verstuurd
- \* Om de overgang naar ons nieuwe systeem voor iedereen soepel te laten gaan, zie je in 2019 ook nog de 'oude' versie van het verbruiksoverzicht.

#### Vervolg 5. Facturen downloaden

| Productiotalen  | Aanbiedertotalen        | Downloads |
|-----------------|-------------------------|-----------|
| Download Algeme | en                      |           |
| Verbruiksoverzi | cht voor factuur 1141-9 | 5120      |
| Aanbiedertutale | n voor factuur 1141-951 | 120       |
| Barcode rappor  | t voor factuur 1141-951 | 29        |

Let op: Het rapport 'Aanbiedertotalen' krijg je alleen te zien als er meerdere aanbied-klantnummers op de factuur staan. Per klantnummer zie je het BTW-percentage en het totaalbedrag excl. BTW. In de rapportage is de BTW uitgerekend en zie je ook de bedragen inclusief BTW.

#### 6. Je orderbevestiging bekijken

Met deze functie kun je een rapport opvragen van alle afgenomen diensten en verzonden partijen. Afhankelijk van de periode die je kiest, zie je of ze al zijn gefactureerd of nog niet. Als een dienst of verzonden partij nog niet gefactureerd is, zie je een paar lege kolommen (bijvoorbeeld het factuurnummer en de factuurdatum). Deze diensten vind je meestal terug op de eerstvolgende factuur.

| acturen           | en Orderbe          | vesti         | gin | igen |  |  |              |
|-------------------|---------------------|---------------|-----|------|--|--|--------------|
| Zoeken binnen fac | turen Zoek order    | bevestiging   | en  |      |  |  | Hulp nodig 7 |
| oek orderbe       | vestigingen         |               |     |      |  |  |              |
|                   |                     | In the second |     |      |  |  |              |
| Klantnummer       | PostNL Pakketten Be | enearb 🗸      |     |      |  |  |              |

Voorbeeld filterinstellingen

Je kan de klantnummers selecteren waar je voor geautoriseerd bent. Kies je een klant als betaalnummer? Dan zie je alle diensten en verzonden partijen van de hele betaalstructuur. Kies je voor een aanbiednummer, zie je alleen de afgenomen diensten en verzonden partijen van dit betreffende nummer. Je kan maximaal een periode van 3 maanden selecteren als je een rapport van 1 klantnummer opvraagt. Vraag je het rapport van alle klantnummers op, dan kun je maximaal 1 week tegelijk opvragen. In de laatste kolommen van het bestand zie je of PostNL aanpassingen heeft gedaan aan de voorgemelde partij.

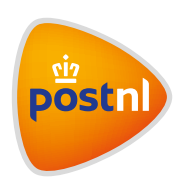